How to...

Upload a Statement of Compliance and further documentation for a building or building work notification

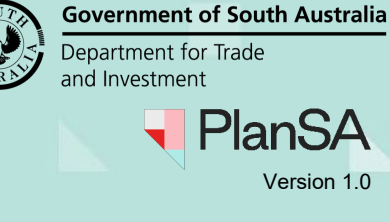

1

## Background

Additional building work documentation can be uploaded at any point, includes:

- Development approval of planning and building consent or building consent stage
- During building/building work construction and
- On or after the completion of a building/building work.

When a builder of building owner has supplied the Statement of Compliance (SoC) or documentation (e.g. checklist, reports) specified by the assessing authority for building consent and/or development approval, then upload the documentation using one of the following methods.

- Document store of the application, or
- Submit building notification page for the applicable building/building work.

### **Included instructions**

- Upload the Statement of Compliance into the application document store
- View an uploaded Statement of Compliance from completion of building work notification
- Upload further documentation associated with a building or building work notification

How to...

Upload a Statement of Compliance and further documentation for a building or building work notification

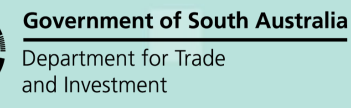

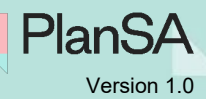

# Upload the Statement of Compliance into the application document store

- 1. Search for the application using the **ID** number.
- 2. Click on **ID** number to open the development application.

#### The development application summary page shows.

- 3. Click on **Documents** tab.
- 4. Click **UPLOAD** Documents.

| Sun                                  | nmary Documents Event History                        | Sharing access Building Notifications Certificate of Occupancy Inspection Related A |                                                      | Actions      |                 |            |                         |                         |      |  |
|--------------------------------------|------------------------------------------------------|-------------------------------------------------------------------------------------|------------------------------------------------------|--------------|-----------------|------------|-------------------------|-------------------------|------|--|
| Searc                                | h by keyword                                         | Where was the document uploaded?                                                    | Addition                                             | nal document | filters         |            | Hidden by defa          | ault                    |      |  |
| Search by keyword Search by Category |                                                      | <ul> <li>Application</li> <li>Planning Consent</li> <li>Building Consent</li> </ul> | Decision<br>Documents<br>P&D Code Rules<br>Snapshots |              | Other Documents |            | System Generated Emails |                         |      |  |
| Sear                                 | rch by Type 🔹                                        | Development Approval                                                                | Invoid                                               | tes          |                 |            |                         |                         |      |  |
|                                      | Document                                             | Туре                                                                                | Description                                          | Date Crea    | ated            | Superseded | Internal to<br>Org      | Visible to<br>Applicant | Edit |  |
|                                      | * Notice_A<br>_Designated_building_products (2).docx | Building Notification                                                               | Checklist                                            | 1 Mar 2<br>1 | 023<br>1:31     |            |                         |                         |      |  |

The Upload Documents page shows.

- 5. Click **Upload** and then drag-and-drop the document into the **Drop files here** field.
- 6. Categorise the uploaded Statement of Compliance (SoC) fields as follows:
  - Document Category select 'Occupancy Documents.
  - Document Type select 'Statement of Compliance'.
  - **Building Work** select the 'building work'. Field shows only for the 'Statement of Compliance' document type with building work that requires a SoC.
- 7. SAVE CHANGES to complete the document upload.

|                      | Document Category                                             |                                                                                                    | Document Type Building Work                                                                                                    |                                                                                                    | Visible to<br>Applicant                                                                                                    |                                                                                                    |                                                                                                    |
|----------------------|---------------------------------------------------------------|----------------------------------------------------------------------------------------------------|----------------------------------------------------------------------------------------------------|----------------------------------------------------------------------------------------------------|----------------------------------------------------------------------------------------------------|----------------------------------------------------------------------------------------------------|----------------------------------------------------------------------------------------------------|
| tion 2<br>172.9 KB   | Occupancy Documents                                           |                                                                                                    | Statement of Compliance                                                                                                    |                                                                                                    | Select Building Work                                                                                                    | •                                                                                                    | ×                                                                                                    |
| Drop files here      | Select One                                                    | *                                                                                                    | Select One                                                                                                    | *                                                                                                    | Select Building Work                                                                                                    |                                                                                                    |                                                                                                    |
| n                    |                                                               |                                                                                                    |                                                                                                    |                                                                                                    | dwelling                                                                                                    |                                                                                                    |                                                                                                    |
| select multiple docu | iments to upload simultaneously.                              | •                                                                                                    |                                                                                                    |                                                                                                    |                                                                                                    |                                                                                                    |                                                                                                    |
| nts                  |                                                               |                                                                                                    |                                                                                                    |                                                                                                    |                                                                                                    |                                                                                                    |                                                                                                    |
| 1                    | tion 2<br>172.9 KB<br>Drop files here<br>select multiple docu | Document Category       tion 2       172.9 KB       Occupancy Documents       Drop files here       Select One       select multiple documents to upload simultaneously | Document Category       tion 2       172.9 KB       Drop files here       Select One •       select multiple documents to upload simultaneously. | Document Category     Document Type       tion 2     Occupancy Documents     Statement of Compliance       172.9 KB     Occupancy Documents     statement of Compliance       Drop files here     Select One     Select One       select multiple documents to upload simultaneously. | Document Category     Document Type       tion 2     Occupancy Documents     Statement of Compliance       172.9 KB     Occupancy Documents     statement of Compliance       Drop files here     Select One     Select One       select multiple documents to upload simultaneously. | Document Category     Document Type     Building Work       tion 2     Occupancy Documents     Statement of Compliance     Select Building Work       172.9 KB     Occupancy Documents     Statement of Compliance     Select Building Work       Drop files here     Select One     Select Building Work       select multiple documents to upload simultaneously.     Select One     Welling | Document Category     Document Type     Building Work     Visible to<br>Applicant       tion 2<br>172.9 KB     Occupancy Documents     Statement of Compliance     Select Building Work     Image: Compliance       Corp files here     Select One     Select Building Work     Image: Compliance     Image: Compliance       Select multiple documents to upload simultaneously.     Select One     Select Building Work     Image: Compliance |

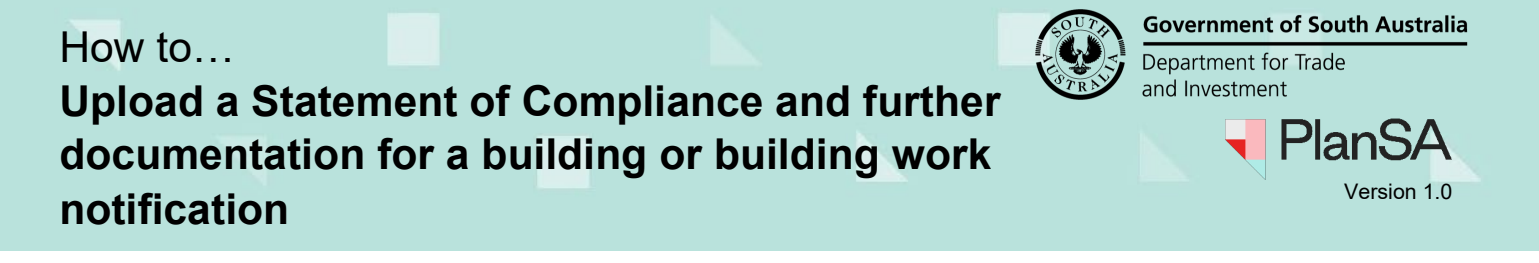

The **Documents** table shows the uploaded document.

8. Click on the document record not the link to view the document details and the building work allocated.

| Sear       | ch by keyword W                                          | here was the document uploaded?                              | Addition                                                             | nal document filt   | ers             | Hidden by def           | y default               |      |  |  |  |
|------------|----------------------------------------------------------|--------------------------------------------------------------|----------------------------------------------------------------------|---------------------|-----------------|-------------------------|-------------------------|------|--|--|--|
| Sea        | rch by keyword                                           | Application                                                  | Decision     Documents     P&D Code Rules     Snapshots     Invoices |                     | Other Documents | Superseded              |                         |      |  |  |  |
| Sea<br>Sea | rch by Category   rch by Type                            | Planning Consent<br>Building Consent<br>Development Approval |                                                                      |                     |                 | System Generated Emails |                         |      |  |  |  |
|            | Document                                                 | Туре                                                         | Description                                                          | Date Created        | Superseded      | Internal to<br>Org      | Visible to<br>Applicant | Edit |  |  |  |
|            | * Application 22005043 - Statement Of<br>Compliance.docx | Statement of Compliance                                      |                                                                      | 1 Mar 2023<br>11:44 |                 |                         | <u>_</u>                |      |  |  |  |

9. Click on the Building Work field to allocate the document to a different building work, as required.

| Selected Document                                     |                  |                  |             |
|-------------------------------------------------------|------------------|------------------|-------------|
| Document                                              | Date Created     |                  | Uploaded By |
| * Application 22005043 - Statement Of Compliance.docx | 1 Mar 2023 11:44 | 1 Mar 2023 11:44 |             |
| Document Type                                         | Superseded       |                  |             |
| Statement of Compliance                               | Internal to      |                  |             |
| Description                                           | Organisation 😯   |                  |             |
|                                                       |                  |                  |             |
| Building Work                                         |                  |                  |             |
| dwelling                                              | -                |                  |             |
| UPDATE DOCUMENTS                                      |                  |                  |             |

#### Updates the Building Consent Assessment Information

Within the chosen building/building work the **Statement of Compliance Uploaded?** Is updated from No to Yes.

|   | Summary       | Documents                    | Fees            | RFIs      | Assessment Info  | Insurance     | Required Notifications | Conditions and Notes |
|---|---------------|------------------------------|-----------------|-----------|------------------|---------------|------------------------|----------------------|
| < | Developme     | ent application              | 2200504         | 3         |                  |               |                        |                      |
|   | Additional c  | consent info                 |                 |           |                  |               |                        | >                    |
|   | Building or   | Building Work:               | dwelling        |           |                  |               |                        | ~                    |
|   | Description   | 1                            |                 |           |                  |               |                        |                      |
|   | Classificatio | on                           |                 |           |                  |               |                        |                      |
|   | 1A - Detac    | hed house/ Fire              | e separate      | ed attach | ed dwelling      |               |                        |                      |
|   | Farm Buil     | lding or Farn                | n Shed          | ŗ         |                  |               |                        |                      |
|   | require       | ilding Work i<br>ments are m | ncludes<br>iet. | a farm    | building or farm | shed. Tick th | is box to ensure cound | til inspection       |
| ( | Statemen      | nt of Complia                | ance Up         | loaded    | ?                |               |                        |                      |
| V | Yes           |                              |                 |           |                  |               |                        |                      |

How to...

Upload a Statement of Compliance and further documentation for a building or building work notification

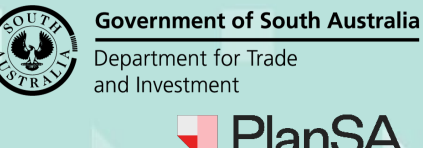

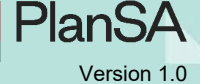

4

# View uploaded Statement of Compliance in the completion of building work notification

The document uploaded for a specific building/building work is visible from the 'completed building work' building notification.

- 1. Click Building Notifications tab.
- 2. Click on the **Completion of Building Work** notification within the applicable building/building work to view more details.

| Summary                 | Documents                             | Event History                         | Sharing access                                                                                                  | Building Notifications      | Certificate of Occupancy | Inspection           | Related Act         | ions             |
|-------------------------|---------------------------------------|---------------------------------------|----------------------------------------------------------------------------------------------------|-----------------------------|--------------------------|----------------------|---------------------|------------------|
| < Developm              | ent application                       | 22005043                              |                                                                                                    |                             |                          |                      | Help                | for this section |
| Building N              | otifications                          |                                       |                                                                                                    |                             |                          | STAT                 | EMENT OF COM        | PLIANCE FORM     |
| Elick on a not          | ification to see fu                   | irther information                    | n, view received do                                                                                             | cuments and edit inspection | ons.                     |                      |                     |                  |
| Building Co             | onsent                                |                                       |                                                                                                    |                             |                          |                      |                     |                  |
| Building or             | building work: d                      | welling                               |                                                                                                    |                             |                          |                      |                     | ~                |
| Notificatio             | on                                    |                                       |                                                                                                    | Submitter and Date N        | lotified                 | Date of<br>Activity  | To Be<br>Inspected? | Actions          |
| Commenc                 | ement of Buildin                      | ig work                               |                                                                                                    | Test Applicant Volume       | e - 17 Nov 2022 10:00 AM | 17 Nov<br>2022       | Yes                 |                  |
| Commenc                 | ement of Found                        | ations - stop work                    | < compared by the second second second second second second second second second second second second second se | Test Applicant Volume       | e - 23 Nov 2022 10:58 AM | 23 Nov<br>2022       | -                   |                  |
| Completio               | on of Framing                         |                                       |                                                                                                    | epn testFour - 1 Mar 2      | 023 10:51 AM             | 2 Mar<br>2023        | -                   |                  |
| Completio               | on of Building wo                     | rk                                    |                                                                                                    | epn testFour - 1 Mar 2      | 023 3:14 PM              | 3 Mar<br>2023        | -                   |                  |
| Completio<br>required t | on of Statement o<br>o be provided at | of Compliance and<br>the completion o | d other documents<br>f building work                                                                            | Not yet submitted           |                          | Not yet<br>submitted | -                   |                  |

#### The **Supporting Documents** shows the Statement of Compliance (Soc).

#### **Building Notification Details**

| Notification<br>Completion of Building work                                                                      | Supporting Documents                                     |                                   |           |                  |                        |  |  |
|----------------------------------------------------------------------------------------------------|----------------------------------------------------------|-----------------------------------|-----------|------------------|------------------------|--|--|
| Date of Activity<br>3 Mar 2023 10:30 AM 📝 Edit                                                                   | Document                                                 | Document Type<br>Type Description |           | Building<br>Work | Date<br>Created        |  |  |
| Who provided this notification?         Licensed Building Work Contractor:         Methomes III         Comments | * Notice_A<br>_Designated_building_products<br>(2).docx  | Building<br>Notification          | Checklist | dwelling         | 1 Mar<br>2023<br>11:31 |  |  |
| Write a comment as required To be inspected? Yes ONO                                                             | * Application 22005043 -<br>Statement Of Compliance.docx | Statement<br>of<br>Compliance     |           | dwelling         | 1 Mar<br>2023<br>11:11 |  |  |

Submit Mandatory Building Notification

How to... Upload a Statement of Compliance and further documentation for a building or building work notification

Upload further documentation associated with a building or building work notification

1. Click Building Notifications tab.

| Summary Documents Event History Sharing access Building Notifications Certificate of Occupancy Inspection Related Action |                                                    |                   |                     |                           |                              |          |                 |                     |                |
|----------------------------------------------------------------------------------------------------|----------------------------------------------------|-------------------|---------------------|---------------------------|------------------------------|----------|-----------------|---------------------|----------------|
| < Developm                                                                                                    | ent application                                    | 22005043          |                     |                           |                              |          |                 | Help fo             | r this section |
| Building N                                                                                                    | uilding Notifications STATEMENT OF COMPLIANCE FORM |                   |                     |                           |                              |          |                 |                     |                |
| Click on a not                                                                                                    | fication to see fi                                 | urther informatio | n, view received do | cuments and edit inspecti | ons.                         |          |                 |                     |                |
| Building Co                                                                                                    | onsent                                             |                   |                     |                           |                              |          |                 |                     |                |
| Building or                                                                                                    | building work: o                                   | dwelling          |                     |                           |                              |          |                 |                     | ~              |
| Notificatio                                                                                                    | on                                                 |                   |                     | Submitter a               | nd Date Notified             | Da<br>Ac | te of<br>tivity | To Be<br>Inspected? | Actions        |
| Comment                                                                                                    | ement of Buildir                                   | ng work           |                     | Test Applica              | nt Volume - 17 Nov 2022 10:0 | 0 AM 17  | Nov             | Yes                 |                |

#### 2. Click on Submit Mandatory Building Notification link.

| Building Rectifications      |                            |                                    |                     |         |  |  |  |  |  |
|------------------------------|----------------------------|------------------------------------|---------------------|---------|--|--|--|--|--|
| Original<br>Inspection<br>Id | Notification               | Submitter and Date Notified        | To Be<br>Inspected? | Actions |  |  |  |  |  |
| <br>213                      |                            | epn testFour - 27 Feb 2023 2:29 PM | -                   |         |  |  |  |  |  |
| <b>1</b> Submit Manda        | tory Building Notification |                                    |                     |         |  |  |  |  |  |

The **Submit Mandatory Building Notifications** page shows with pending and already notified notifications.

3. Upload further documentation within the applicable building/building work.

If the 'completion of building work' notification has not yet been notified then the Upload further documentation link is available from the 'pending notifications' section, when notified the link is available from the 'already notified' section.

| F | Pending notifications                                                                                                    |
|---|----------------------------------------------------------------------------------------------------|
|   | Building Consent                                                                                                    |
| ~ | dwelling         O Completion of Building work         Completion of Statement of Compliance and other documents required to be provided at the completion of building work         Delta further documentation |

**Government of South Australia** 

PlanSA

Version 1.0

Department for Trade and Investment

How to... Upload a Statement of Compliance and further documentation for a building or building work notification

The **Submit Mandatory Building Notifications** page shows with the existing documents.

## Submit Mandatory Building Notifications: 22005043

| < Back                                                |                         |  |  |  |  |
|-------------------------------------------------------|-------------------------|--|--|--|--|
| Application Number                                    |                         |  |  |  |  |
| 22005043                                              |                         |  |  |  |  |
| Development Location(s)                               |                         |  |  |  |  |
| OT 52 OLD NARACOORTE RD ROBE SA 5276                  |                         |  |  |  |  |
| Building or building work                             |                         |  |  |  |  |
| dwelling                                              |                         |  |  |  |  |
| Existing documents                                    |                         |  |  |  |  |
| Document                                              | Document Type           |  |  |  |  |
| * Application 22005043 - Statement Of Compliance.docx | Statement of Compliance |  |  |  |  |

4. Click **Upload** and then drag-and-drop the applicable document into the **Drop files here** field.

| Existing documents                               |                      |              |                                         |                                          |                        |          |           |
|--------------------------------------------------|----------------------|--------------|-----------------------------------------|------------------------------------------|------------------------|----------|-----------|
| Document                                         |                      | Document Ty  | Open                                    |                                          |                        |          | ×         |
| * Application 22005043 - Statement Of Compliance | e.docx               | Statement of | $\leftarrow \rightarrow \cdot \uparrow$ | -> This > Downloads > 🗸 🗸                | Search Download        | s        |           |
| Upload Document                                  |                      |              | Organize 👻 🖪                            | lew folder                               |                        |          | 2         |
| Document                                         | Document Category    |              | > 🧊 3D Obj ^                            | Name                                     | Date modified          | Туре     | ^         |
| UPLOAD DOrop file-mere                           |                      |              | > 📔 Apple i<br>> 🔜 Deskto               | ✓ Today (3)                              | 1 (02 (2022 11 20 4) 4 | N.C. 1   |           |
| + Copy                                           |                      |              | > 🖹 Docum                               | Application 22005043 - Statement Of      | 1/03/2023 11:29 AM     | Microsof | n<br>ft v |
| Note: You may select multiple documents to up    | load simultaneously. |              | V 🕂 Downli V                            | <                                        |                        | >        | *         |
|                                                  |                      |              |                                         | File name: Notice_ADesignated_building_F | All Files     Open     | Cancel   |           |
| CANCEL                                           |                      |              |                                         |                                          |                        | SUBM     | <br>ПТ    |

- 5. Categorise the uploaded documents. For example, when a Statement of Compliance uploaded select the following:
  - **Document Category** = Occupancy Documents
  - **Document Type** = Statement of Compliance
- 6. **SUBMIT** to complete the document upload.
- 7. Click GO TO NEW SUBMISSION to upload another document.

### Mandatory Building Notification Document Submission

Extra documentation for the below Building Notification for Building or Building Work: dwelling on application (#22005043) has been submitted

Completion of Building work (1 business day's notice)

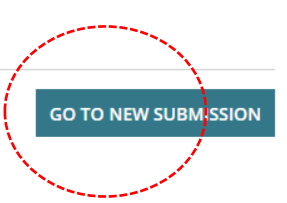

6

**Government of South Australia** 

PlanSA

Version 1.0

Department for Trade and Investment

CLOSE